# Gerenciar configurações da plataforma no FindIT Network Probe

# Objetivo

O Cisco FindIT Network Management fornece ferramentas que ajudam você a monitorar, gerenciar e configurar facilmente seus dispositivos de rede Cisco das séries 100 a 500, como switches, roteadores e pontos de acesso sem fio (WAPs) usando seu navegador da Web. Ele também notifica você sobre notificações de dispositivos e suporte da Cisco, como disponibilidade de novo firmware, status do dispositivo, atualizações de configurações de rede e quaisquer dispositivos conectados que não estejam mais na garantia ou cobertos por um contrato de suporte.

O FindIT Network Management é um aplicativo distribuído composto de dois componentes ou interfaces separados: um ou mais testes conhecidos como FindIT Network Probe e um único gerente chamado FindIT Network Manager.

As configurações da plataforma contêm as configurações básicas do sistema que são necessárias para o Probe funcionar. Algumas configurações incluem o endereço IP da GUI administrativa, o nome do host e as configurações de hora. Normalmente, essas configurações são definidas na instalação do Cisco FindIT Manager e do Probe. Se um administrador decidir alterar qualquer uma das configurações após a instalação, em vez de passar pela CLI (Command Line Interface, interface de linha de comando), você pode passar pela GUI administrativa.

Este documento tem como objetivo mostrar como configurar e gerenciar as configurações da plataforma por meio da GUI Administrativa.

# Definir configurações da plataforma

Etapa 1. Faça login no FindIT Network Probe e escolha Administration > Platform Settings.

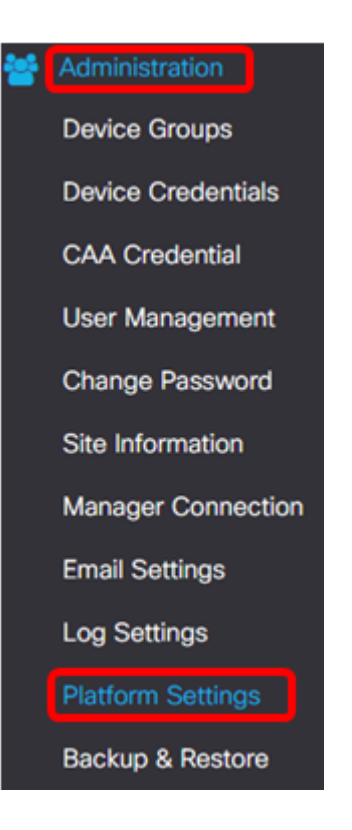

Etapa 2. No campo *Nome de host*, insira um nome de host para a sonda. O campo já pode estar preenchido com um nome criado durante o processo de instalação do FindIT Probe. Esse nome de host é a identidade usada por Bonjour para identificar a instância do FindIT Probe na rede.

Note: Neste exemplo, FindITProbe é usado como o nome de host.

| System settings:       |                                         |
|------------------------|-----------------------------------------|
| Hostname :             | FindITProbe                             |
| IP Settings:           |                                         |
| Connection Type :      | • DHCP • Static IP                      |
| IPv4 Address :         |                                         |
| IPv4 Netmask :         |                                         |
|                        |                                         |
|                        |                                         |
| Static DNS 2 :         |                                         |
| IPv6 Address :         |                                         |
| IPv6 Prefix Length : 💡 |                                         |
|                        |                                         |
| Time Settings:         |                                         |
| Source :               | Network Time Protocol     O Local Clock |
| NTP Server 1 :         | 0.ciscosb.pool.ntp.org                  |
| NTP Server 2:          | 1.ciscosb.pool.ntp.org                  |
|                        | Save                                    |

### Configurações de IP

Etapa 3. Para as Configurações de IP, escolha um botão de opção para determinar o método de como o FindIT Probe obterá um endereço IP. As opções são:

- DHCP Um servidor DHCP atribui automaticamente um endereço IP para a GUI administrativa. Esse é o padrão. Se você escolheu esta opção, vá para a <u>Etapa 12</u>.
- IP estático Atribua manualmente um endereço IP para a GUI administrativa.

Note: Neste exemplo, o IP estático é escolhido.

| -   | - |            |      |      |
|-----|---|------------|------|------|
|     | S | - <b>H</b> | bi m | C    |
| 100 | 1 | C U        |      | G25. |
|     | - |            |      | ·    |

| Connection Type :      | O DHCP    Static IP |
|------------------------|---------------------|
| IPv4 Address :         |                     |
| IPv4 Netmask :         |                     |
| IPv4 Default Gateway : |                     |
| Static DNS 1:          |                     |
| Static DNS 2 :         |                     |
| IPv6 Address :         |                     |
| IPv6 Prefix Length : 💡 |                     |
| IPv6 Default Gateway : |                     |

Etapa 4. No campo *Endereço IPv4*, atribua um endereço IP local à GUI administrativa do teste seguindo o formato IPv4.

Note: Neste exemplo, 192.168.1.108 é usado.

| IP Settings:           |                     |
|------------------------|---------------------|
| Connection Type :      | O DHCP () Static IP |
| IPv4 Address :         | 192.168.1.108       |
| IPv4 Netmask :         |                     |
| IPv4 Default Gateway : |                     |
| Static DNS 1:          |                     |
| Static DNS 2 :         |                     |
| IPv6 Address :         |                     |
| IPv6 Prefix Length : 💡 |                     |
| IPv6 Default Gateway : |                     |

Etapa 5. No campo *IPv4 Netmask*, insira um endereço de máscara de sub-rede.

Note: Para este exemplo, 255.255.255.240 é usado.

| Connection Type :      | O DHCP    Static IP |
|------------------------|---------------------|
| IPv4 Address :         | 192.168.1.108       |
| IPv4 Netmask :         | 255.255.255.240     |
| IPv4 Default Gateway : |                     |
| Static DNS 1:          |                     |
| Static DNS 2 :         |                     |
| IPv6 Address :         |                     |
| IPv6 Prefix Length : 😯 |                     |
| IPv6 Default Gateway : |                     |

Etapa 6. No gateway padrão IPv4, insira o gateway padrão IPv4 do roteador.

Note: Para este exemplo, 192.168.1.1 é usado.

| IP Settings:           |                   |
|------------------------|-------------------|
| Connection Type :      | O DHCP  Static IP |
| IPv4 Address :         | 255.255.255.240   |
| IPv4 Default Gateway : | 192.168.1.1       |
| Static DNS 1:          |                   |
| Static DNS 2 :         |                   |
| IPv6 Address :         |                   |
| IPv6 Prefix Length : 🕑 |                   |
|                        |                   |

Passo 7. No campo *DNS estático 1*, insira o endereço DNS.

Note: Neste exemplo. 124.6.177.113 é usado.

| Connection Type :      | O DHCP    Static IP |
|------------------------|---------------------|
| IPv4 Address :         | 192.168.1.108       |
| IPv4 Netmask :         | 255.255.255.240     |
| IPv4 Default Gateway : | 192.168.1.1         |
| Static DNS 1:          | 124.6.177.113       |
| Static DNS 2 :         |                     |
| IPv6 Address :         |                     |
| IPv6 Prefix Length : 💡 |                     |
| IPv6 Default Gateway : |                     |

Etapa 8. (Opcional) Insira um endereço de servidor DNS secundário no campo *DNS estático 2*.

Note: Neste exemplo, 124.6.177.112 é usado.

| IP Settings:           |                     |   |
|------------------------|---------------------|---|
| Connection Type :      | O DHCP () Static IP |   |
| IPv4 Address :         | 192.168.1.108       | ~ |
| IPv4 Netmask :         | 255.255.255.240     | • |
| IPv4 Default Gateway : | 192.168.1.1         | ~ |
| Static DNS 1:          | 124.6.177.113       | ~ |
| Static DNS 2 :         | 124.6.177.112       | ~ |
| IPv6 Address :         |                     |   |
| IPv6 Prefix Length : 💡 |                     |   |
| IPv6 Default Gateway : |                     |   |

Etapa 9. (Opcional) Atribua um endereço IPv6 no campo IPv6 Address.

Note: Neste exemplo, 2001::0000:0000:0000:9652 é usado.

| Connection Type :      | O DHCP      Static IP          |   |
|------------------------|--------------------------------|---|
| IPv4 Address :         | 192.168.1.108                  | • |
| IPv4 Netmask :         | 255.255.255.240                | • |
| IPv4 Default Gateway : | 192.168.1.1                    | • |
| Static DNS 1:          | 124.6.177.113                  | • |
| Static DNS 2 :         | 124.6.177.112                  | • |
| IPv6 Address :         | 2001::0000:0000:0000:0000:9652 | ~ |
| IPv6 Prefix Length : 💡 |                                | • |
| IPv6 Default Gateway : |                                |   |

Etapa 10. (Opcional) No campo *Comprimento do prefixo IPv6*, insira o comprimento do prefixo IPv6 de acordo com seu esquema de endereçamento IP.

Note: Neste exemplo, 45 é usado.

| IP Settings:           |                                |   |
|------------------------|--------------------------------|---|
| Connection Type :      | O DHCP () Static IP            |   |
| IPv4 Address :         | 192.168.1.108                  | ~ |
| IPv4 Netmask :         | 255.255.255.240                | ~ |
| IPv4 Default Gateway : | 192.168.1.1                    | ~ |
| Static DNS 1:          | 124.6.177.113                  | ~ |
| Static DNS 2 :         | 124.6.177.112                  | ~ |
| IPv6 Address :         | 2001::0000:0000:0000:0000:9652 | ~ |
| IPv6 Prefix Length : 💡 | 45                             | ~ |
| IPv6 Default Gateway : |                                |   |

Etapa 11. (Opcional) Insira o gateway padrão IPv6 no campo *Gateway padrão IPv6*. **Note:** Neste exemplo, fe80::7d:1c28:3f57:fe9b:e80b é usado.

| Connection Type :      | O DHCP                         |   |
|------------------------|--------------------------------|---|
| IPv4 Address :         | 192.168.1.108                  | • |
| IPv4 Netmask :         | 255.255.255.240                | ~ |
| IPv4 Default Gateway : | 192.168.1.1                    | ~ |
| Static DNS 1:          | 124.6.177.113                  | • |
| Static DNS 2 :         | 124.6.177.112                  | ~ |
| IPv6 Address :         | 2001::0000:0000:0000:0000:9652 | ~ |
| IPv6 Prefix Length : 💡 | 45                             | • |
| IPv6 Default Gateway : | fe80::7d:1c28:3f57:fe9b:e80b   | ~ |

#### Configurações de hora

Etapa 12. Na área Source (Origem), clique em um botão de opção para definir como o Probe sincronizará seu relógio. As opções são:

- Network Time Protocol Especifique os servidores NTP preferidos para a sonda usar. Esse é o padrão.
- Local Clock Clique neste se desejar que o Probe sincronize com um servidor NTP público.
   Se você clicou nisso, vá para a <u>Etapa 15</u>.

Note: Neste exemplo, Network Time Protocol é usado.

| Source :       | Network Time Protocol     O Local Clock |
|----------------|-----------------------------------------|
| NTP Server 1 : | 0.ciscosb.pool.ntp.org                  |
| NTP Server 2:  | 1.ciscosb.pool.ntp.org                  |

Etapa 13. No campo *NTP Server 1*, insira o endereço do servidor NTP principal para sincronizar com o teste.

Note: Para este exemplo, 0.ciscosb.pool.ntp.org é usado.

| Source :       | Network Time Protocol     O Local Clock |
|----------------|-----------------------------------------|
| NTP Server 1 : | 0.ciscosb.pool.ntp.org                  |
| NTP Server 2:  | 1.ciscosb.pool.ntp.org                  |
|                | Save Reset                              |

Etapa 14. Insira um endereço de servidor NTP secundário no campo *Servidor NTP 2*. Isso serve como um backup caso o endereço do servidor NTP principal não seja sincronizado com a Sonda.

Nota: Para este exemplo, 1.ciscosb.pool.ntp.org é usado.

| Time Settings: |                                         |
|----------------|-----------------------------------------|
| Source :       | Network Time Protocol     O Local Clock |
| NTP Server 1 : | 0.ciscosb.pool.ntp.org                  |
| NTP Server 2:  | 1.ciscosb.pool.ntp.org                  |
|                | Save                                    |

### Etapa 15. Click Save.

| Source :       | Network Time Protocol     O Local Clock |
|----------------|-----------------------------------------|
| NTP Server 1 : | 0.ciscosb.pool.ntp.org                  |
| NTP Server 2:  | 1.ciscosb.pool.ntp.org                  |

Agora você deve ter configurado ou gerenciado com êxito as configurações da plataforma.